#### SGA – PAGTESOURO

1) Botão para pagamento:

Após finalizar a inscrição, o candidato não isento terá acesso ao botão de pagamento, conforme mostrado na figura abaixo:

| Sistema de Gestão<br>Acadêmica | =                                                    | X 🕘 Alan Robson de Souza Gomes                   |  |
|--------------------------------|------------------------------------------------------|--------------------------------------------------|--|
|                                | 🖞 Inscrição » Processo Seletivo do Ensino Médio 2024 | BOTAO PARA PAGAMENTO                             |  |
|                                |                                                      | ição: pagamento em análise<br>REALIZAR PAGAMENTO |  |
|                                | Ar-AA                                                | INSCRIÇÃO<br>SELETIVO DO ENSINO MÉDIO 2024       |  |
|                                | NÚMERO DA INSCRIÇÃO:                                 | #132024000000004                                 |  |
|                                | NOME:                                                | NOME DO CANDIDATO                                |  |
|                                | CPF:                                                 | XXX.XXX.XXX-XX                                   |  |
|                                | HABILITAÇÃO:                                         | <b>ANÁLISES CLÍNICAS</b>                         |  |
|                                | GRUPO:                                               | A                                                |  |
|                                | SATUS DE PAGAMENTO:                                  | PENDENTE                                         |  |
|                                |                                                      | ← Voltar 🛛 Bungelmar                             |  |
|                                |                                                      |                                                  |  |

2) Em seguida, uma tela irá se abrir. Essa é a tela do pagtesouro:

|                     | <b>P</b><br>Tesouro                                                                                                    |                                                                 |                        |
|---------------------|----------------------------------------------------------------------------------------------------|-----------------------------------------------------------------|------------------------|
|                     | Dados da Solicitação do Pagamento                                                                                                    | Formas de Pagamento                                             |                        |
| CPF do<br>Candidato | Descrição<br>11902 - Taxas Acadêmicas de cursos do Politécnico<br>Nome do contribuinte<br>João da Silva<br>CPF do contribuinte<br>XXX.XXX.XXX-XX<br>Número de referência<br>254434<br>Valor total do serviço<br>R\$ 40,10 | Selecione a forma de pagamento:<br>Pix Cartão de<br>Crédito GRU | Opções de<br>Pagamento |
|                     |                                                                                                    | Pagar                                                           |                        |

MINISTÉRIO DA

FAZENDA

FEDERAL

#### 3) Modalidade - Cartão de Crédito

Para efetuar o pagamento, basta que o candidato acesse uma das opções de pagamento (PIX, Cartão de Crédito ou boleto GRU) e clique em pagar.

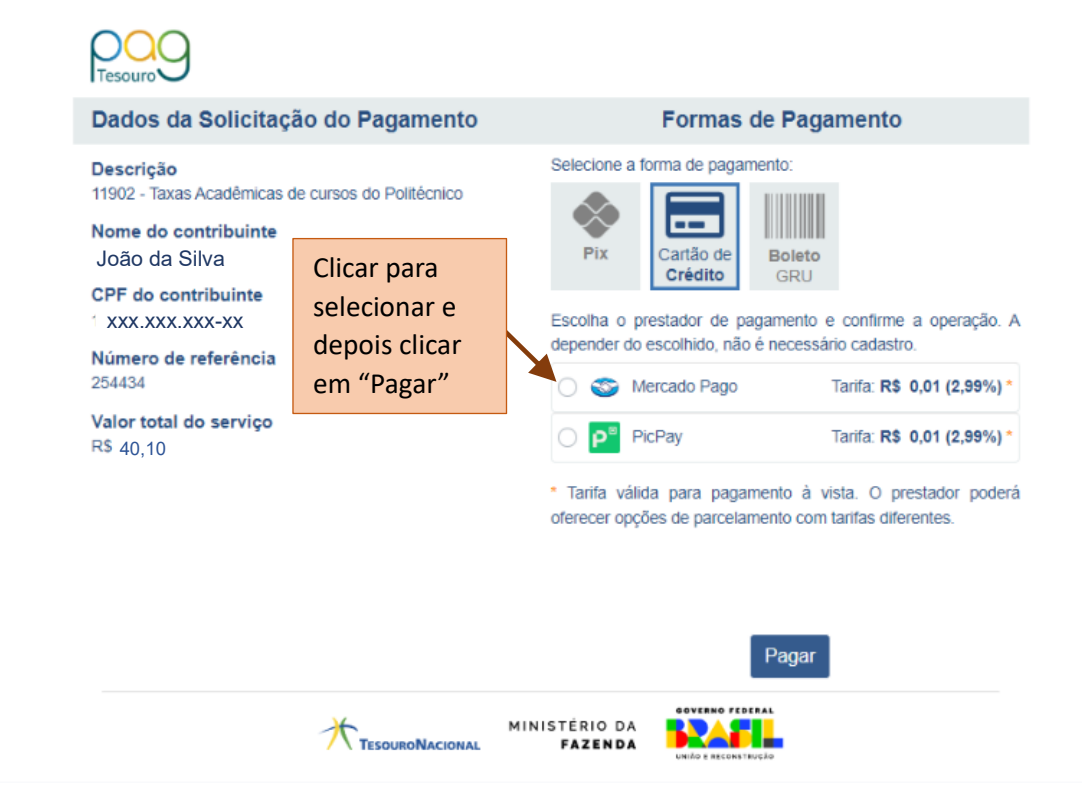

### 3.1 – Mercado Pago - 1

|          | Entrar com a minha conta do Morcado Dago |     | Detalhe da sua com | ipra      |
|----------|------------------------------------------|-----|--------------------|-----------|
|          | Entral com a minia conta do Mercado Pago | í í | 11902 - Taxas      | R\$ 40,10 |
| CONVIDAD | 0                                        |     | Acadêmicas de      |           |
|          |                                          |     | Tarifa 🕜           | R\$ XX,X  |
|          | Novo cartão<br>Crédito                   | >   | Subtotal           | R\$ xx,x  |
|          | Com dois cartões<br>Crédito              | >   |                    |           |

# 3.2 – Mercado Pago – 2

|                      |                                | Detalhe da sua co              | ompra                 |
|----------------------|--------------------------------|--------------------------------|-----------------------|
| **** *<br>NOME E SOB | **** **** ****<br>RENDRE NN/AA | 11902 - Taxas<br>Acadêmicas de | R\$ 40,10             |
| Número de cartão     | Vencimento                     | Tarifa 🕜                       | R\$ XX.X              |
|                      | MM/AA                          | Subtotal                       | R\$ <mark>XX.X</mark> |
| Nome do titular      | cvv                            |                                |                       |
|                      |                                |                                |                       |
|                      |                                |                                |                       |

## 3.3 – Mercado Pago – 3

|                  | Detalhe da sua co              | mpra                  |
|------------------|--------------------------------|-----------------------|
| *******          | 11902 - Taxas<br>Acadêmicas de | R\$ 40,10             |
|                  | Tarifa 🕜                       | R\$ XXX               |
| Tipo Número      | Subtotal                       | R\$ <mark>XX.X</mark> |
|                  |                                |                       |
| Voitar Continuar |                                |                       |

# 3.4 – Mercado Pago – 4

| Revise sua   | a compra                                                                     |                        |                                |           |
|--------------|------------------------------------------------------------------------------|------------------------|--------------------------------|-----------|
|              | Visa terminado em XXXX<br>Visa                                               | Alterar                | Detalhe da sua cor             | npra      |
| Receba o d   | etalhe do pagamento                                                          |                        | 11902 - Taxas<br>Acadêmicas de | R\$40,10  |
|              | E-mail                                                                       |                        | Tarifa 🕜                       | R\$ xx,xx |
|              |                                                                              |                        | Você pagará                    | R\$ xx,xx |
|              | Só vamos te enviar informações sobre o paga<br>fiquem disponíveis para você. | amento para que        |                                |           |
|              | Ao pagar, declaro que sou ma                                                 | sior de idade e aceito | Pagar                          |           |
|              | o por Spago os Termos e condições do Me                                      | ercado Pago.           | 🖯 Pagamento                    | seguro    |
| < Voltar par | a o site                                                                     |                        |                                |           |
|              | Protegido pelo reCAPTCHA - Privacidade - Con-                                | dições                 |                                |           |
|              |                                                                              |                        |                                |           |

# 3.5 Mercado Pago – Pagamento efetuado

| <b>Pron</b> t<br>Opera | to, seu pagamento foi aprovado!<br>ção #xxxxxxxxxx                                                                     | $\bigcirc$                                 |
|------------------------|----------------------------------------------------------------------------------------------------|--------------------------------------------|
| (VISA                  | Pagou R\$ 40,10<br>Visa *** 40,10 Visa<br>Na fatura do seu cartão você verá o pagamento em nome do<br>EC*PAGTESOUROPAG |                                            |
|                        | 11902 - Taxas Acadêmicas de cursos do Politécnico<br>Tarifa<br>Total                                                   | R\$ 40,10<br>R\$ xx,xx<br><b>R\$</b> xx,xx |
|                        | < Voltar para o site C Em 1 segundos, levaremo:                                                                        | s você para .                              |

### 3.6 – Mercado Pago – Redirecionamento

Automaticamente, após efetivar o pagamento, você será redirecionado para a tela do sistema indicando que o pagamento foi realizado.

| Devemente                                                                                                    |                                                                                                    |
|----------------------------------------------------------------------------------------------------|----------------------------------------------------------------------------------------------------|
|                                                                                                    | realizado com sucesso.                                                                                                    |
| Duvidas relativas a pagamento, comprovante, proc                                                                                                    | sulo ou serviço, devem ser dirigidas ao orgao publico favoreción                                                                                                    |
| Dados do Pagamento                                                                                                    |                                                                                                    |
| Descrição<br>11902 - Taxas Acadêmicas de cursos do Politécnico                                                                                                    | Identificação do pagamento<br>1WAJWHtwxNcyctJdY5Ps2v                                                                                                    |
| Nome do contribuinte<br>João da Silva                                                                                                    | Forma de pagamento<br>Cartão de Crédito                                                                                                    |
| CPF do contribuinte<br>xxx.xxx.xxx-xx                                                                                                    | Número/ID da transação no prestador<br>707808417-e8026df4-e13d-4e1f-85ad-7e12bbcd582b                                                                                                    |
| Número de referência<br>254434                                                                                                    | Data do pagamento no prestador<br>13/07/2023 12:40:42                                                                                                    |
| Valor total do serviço<br>R\$ XX,XX                                                                                                    | Data e hora da confirmação do pagamento<br>13/07/2023 12:40:49                                                                                                    |
| Valor da tarifa 🕕<br>R\$ xx,xx                                                                                                    | Valor total do pagamento<br>R\$ XX,XX                                                                                                    |
| ТезоикоNacional<br>Mercado Pago – Impressão                                                                                                    | MINISTÉRIO DA FAZENDA                                                                                                    |
| • Mercado Pago – Impressão                                                                                                    | MINISTÉRIO DA<br>FAZENDA                                                                                                    |
| - Mercado Pago – Impressão<br>12:46                                                                                                    | MINISTÉRIO DA<br>FAZENDA                                                                                                    |
| <ul> <li>Mercado Pago – Impressão</li> <li>12:46</li> </ul>                                                                                                    | MINISTÉRIO DA<br>FAZENDA<br>PagTesouro                                                                                                    |
| • Mercado Pago – Impressão                                                                                                    | MINISTÉRIO DA<br>FAZENDA<br>PagTesouro                                                                                                    |
| - Mercado Pago – Impressão<br>12:46<br>Pagamento<br>Dividas relativas e pagamento, comprovente, proc                                                                                                    | PagTesouro PagTesouro PagTesouro tealizado com sucesso.                                                                                                    |
| EsouroNacional     Mercado Pago – Impressão     A07/2023, 12:46     Pagamento     Dúvidas relativas a pagamento, comprovante, prod     Dúvidas relativas a pagamento, comprovante, prod                                                                                                    | MINISTÉRIO DA<br>FAZENDA       EVENTO FERTAL<br>DE COMPANYA SU COMPANYA SU COMPA |
| EsouroNacional     Mercado Pago – Impressão     Morcado Pago – Impressão     Pagamento     Dividas relativas a pagamento, comprovante, prod     Dividas relativas a pagamento, comprovante, prod     Dividas relativas a pagamento     Dividas do Pagamento     Dividas do Pagamento     Dividas do Pagamento                                                                                                    | MINISTÉRIO DA         FAZENDA         PagTesouro    PagTesouro  PagTesouro  Identificação do pagamento IWAJWHhysNeycJdYSPs2v                                                                                                    |
| EsouroNacional     Mercado Pago – Impressão     Morcado Pago – Impressão     Pagamento     Dividas relativas a pagamento, comprovente, prod     Dividas relativas a pagamento, comprovente, prod     Dividas relativas a pagamento     Descrição     Isoo2 - Taxas Acadêmicas de cursos do Politécnico     Nome do contribuinte                                                                                                    | ININISTÉRIO DA<br>FAZENDA<br>PagTesouro<br>PagTesouro<br>realizado com sucesso.<br>huto ou serviço, devem ser dirigidas ao órgão público favorecido.<br>Identificação do pagamento<br>IWA.IWHtwsNoyd.JdY5Ps2v<br>Forma de pagamento                                                                                                    |
| EsouroNacional     Control Pago – Impressão     Control Pagamento     Dividas relativas a pagamento, comprovante, prod     Dividas relativas a pagamento, comprovante, prod     Dividas relativas a pagamento     Descrição     1902 - Taxas Acadêmicas de cursos do Politécnico     Nome do contribuinte     João da Silva                                                                                                    | MINISTÉRIO DA<br>FAZENDA<br>PagTesouro<br>PagTesouro<br>realizado com sucesso.<br>tuto ou serviço, devem ser dirigidas ao órgão público favorecido.<br>Identificação do pagamento<br>IWAJWHtwsNeycLJdYSPs2v<br>Forma de pagamento<br>Cartão de Crédito                                                                                                    |
| EscuroNacional     Contribuinte     João da Silva     CPF do contribuinte     Joño da Silva     CPF do contribuinte     Joño da Silva     CPF do contribuinte     Joño da Silva     CPF do contribuinte     Joño da Silva                                                                                                    | MINISTÉRIO DA<br>FAZENDA       ENTREMISSION         PagTesouro       PagTesouro         realizado com sucesso.       Identificação do pagamento         tuto ou serviço, devem ser dirigidas ao órgão público favorecido.       Identificação do pagamento         IVIA.JWHiwsNoycLidrSPs2v       Forma de pagamento         Cartão de Crédito       Número/ID da transação no prestador         707808417-e8026dH-e13d-4e11-85ad-7e12bbcd582b                                                                                                    |
| EsouroNacional     Contribuinte     João da Silva     Descrição     TesouroNacional     Contribuinte     João da Silva     Def do contribuinte     XXXXXXXXX-XX                                                                                                    | MINISTÉRIO DA<br>FAZENDA       Exercision         PagTesouro       PagTesouro         realizado com sucesso.       Identificação do pagamento<br>1WAJWHtwaNcyctJdY5Ps2v         tuto ou serviço, devem ser dirigidas ao órgão público favorecido.       Identificação do pagamento<br>1WAJWHtwaNcyctJdY5Ps2v         Forma de pagamento<br>Caritão de Crédito       Número/ID da transação no prestador<br>707808417-e8026d4-e13d-4e11-85ad-7e12bbc0582b         Data do pagamento no prestador<br>1307/2023 12:40:42       Data do pagamento no prestador                                                                                                    |
| tesouroNacional     tesouroNacional     t | MINISTÉRIO DA<br>FAZENDA       Exercision         PagTesouro       PagTesouro         PagTesouro       Exercision         Realizado com successo.       Exercision         tuto ou serviço, devem ser dirigidas ao órgão público favorecido.       Exercision         MULO ou serviço, devem ser dirigidas ao órgão público favorecido.       Exercision         MULO ou serviço, devem ser dirigidas ao órgão público favorecido.       Exercision         MULO ou serviço, devem ser dirigidas ao órgão público favorecido.       Exercision         MULO ou serviço, devem ser dirigidas ao órgão público favorecido.       Exercision         MULO OU serviço, devem ser dirigidas ao órgão público favorecido.       Exercision         MULO OU serviço, devem ser dirigidas ao órgão público favorecido.       Exercision         MULO OU serviço, devem ser dirigidas ao órgão público favorecido.       Exercision         MULO OU serviço, devem ser dirigidas ao órgão público favorecido.       Exercision         MULO OU serviço, devem ser dirigidas ao órgão público favorecido.       Exercision         MULO OU serviço, devem ser dirigidas ao órgão público favorecido.       Exercision         MULO OU serviço, devem ser dirigidas ao órgão no prestador       Exercision         MULO OU serviço, devem ser dirigidas ao órgão no prestador       Exercision         MULO OU serviço, devem ser dirigidas ao órgão no prestador       Exercisio                                                                                                    |
| EsouroNacional     Contribuinte     João da Silva     CPF do contribuinte     João da Silva     CPF do contribuinte     XXXXXXXX-XX     Número de referência     254434     Valor total do serviço     R5 xx,xx     Valor da tarifa                                                                                                    | MINISTÉRIO DA<br>FAZENDA       Portecentaria         PagTesouro       PagTesouro         realizado com sucesso.       Identificação do pagamento         tuto ou serviço, devem ser dirigidas ao órgão público favorecido.       Identificação do pagamento         tuto ou serviço, devem ser dirigidas ao órgão público favorecido.       Identificação do pagamento         tuto ou serviço, devem ser dirigidas ao órgão público favorecido.       Identificação do pagamento         tuto ou serviço, devem ser dirigidas ao órgão público favorecido.       Identificação do pagamento         tuto ou serviço, devem ser dirigidas ao órgão público favorecido.       Identificação do pagamento         tuto ou serviço, devem ser dirigidas ao órgão público favorecido.       Identificação do pagamento         tuto ou serviço, devem ser dirigidas ao órgão público favorecido.       Identificação do pagamento         tuto ou serviço, devem ser dirigidas ao órgão público favorecido.       Identificação do pagamento         tuto ou serviço, devem ser dirigidas ao órgão público favorecido.       Identificação do pagamento         tuto ou serviço, devem ser dirigidas ao órgão público favorecido.       Identificação do pagamento         tuto ou serviço, devem ser dirigidas ao órgão no prestador       Identificação do pagamento         tuto ou serviço, devem ser da confirmação do pagamento       Identificação do pagamento         tuto ou serviço, deveta do pagamento       Identificação do pagam                                                                                                    |

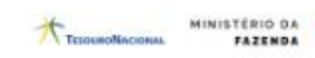

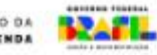

### 3.8 – Pagamento em análise

| = ×                                                  |                  |                                                |                  |  |  |  |
|------------------------------------------------------|------------------|------------------------------------------------|------------------|--|--|--|
| ឿ Inscrição » Processo Seletivo do Ensino Médio 2024 |                  |                                                |                  |  |  |  |
| Atenção: pagamento em análise<br>REALIZAR PAGAMENTO  |                  |                                                |                  |  |  |  |
| Au-DA                                                |                  | INSCRIÇÃO<br>SSO SELETIVO DO ENSINO MÉDIO 2024 |                  |  |  |  |
| NÚMERO DA INSCRIÇÃO:                                 |                  |                                                | #132024000000002 |  |  |  |
|                                                      | NOME:            |                                                | João da Silva    |  |  |  |
| NOME SOCIAL:                                         |                  |                                                | João da Silva    |  |  |  |
| CPF:                                                 |                  |                                                | XXX.XXX.XXX-XX   |  |  |  |
| HABILITAÇÃO:                                         |                  | <b>ANÁLISES CLÍNICAS</b>                       |                  |  |  |  |
| GRUPO:                                               |                  |                                                | А                |  |  |  |
| SATU                                                 | JS DE PAGAMENTO: |                                                | PENDENTE         |  |  |  |
|                                                      |                  | ← Voltar 🔒 Imprimir                            |                  |  |  |  |

### 4) Modalidade - PIX

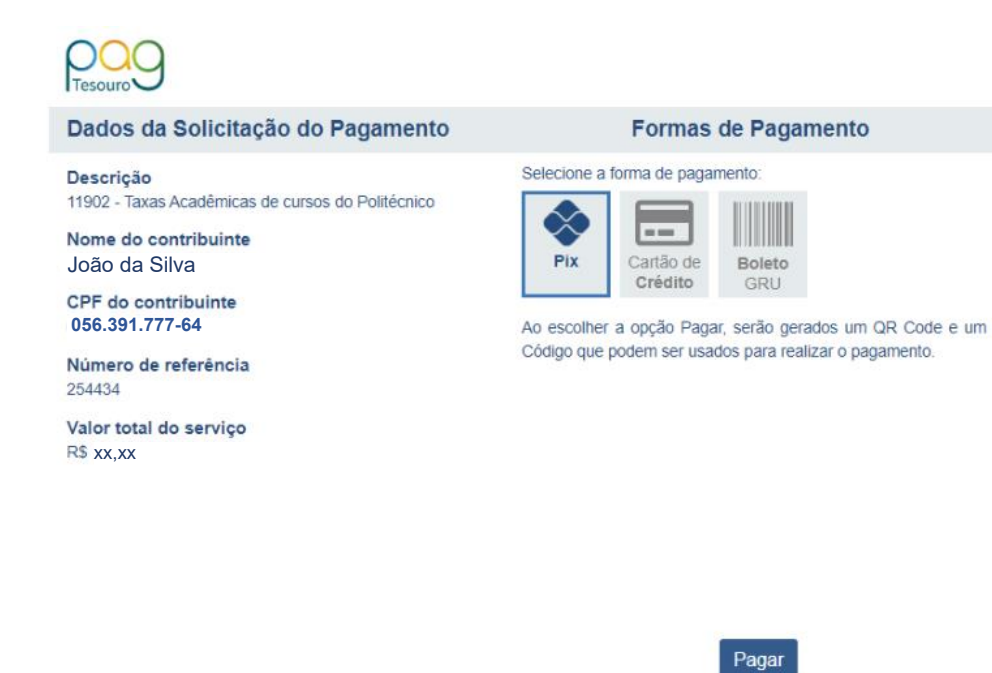

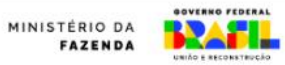

#### 4.1 - PIX - 1

Para efetuar o pagamento via PIX, o candidato deverá copiar o código de barras ou pagar com QRCODE no seu app de banco preferido.

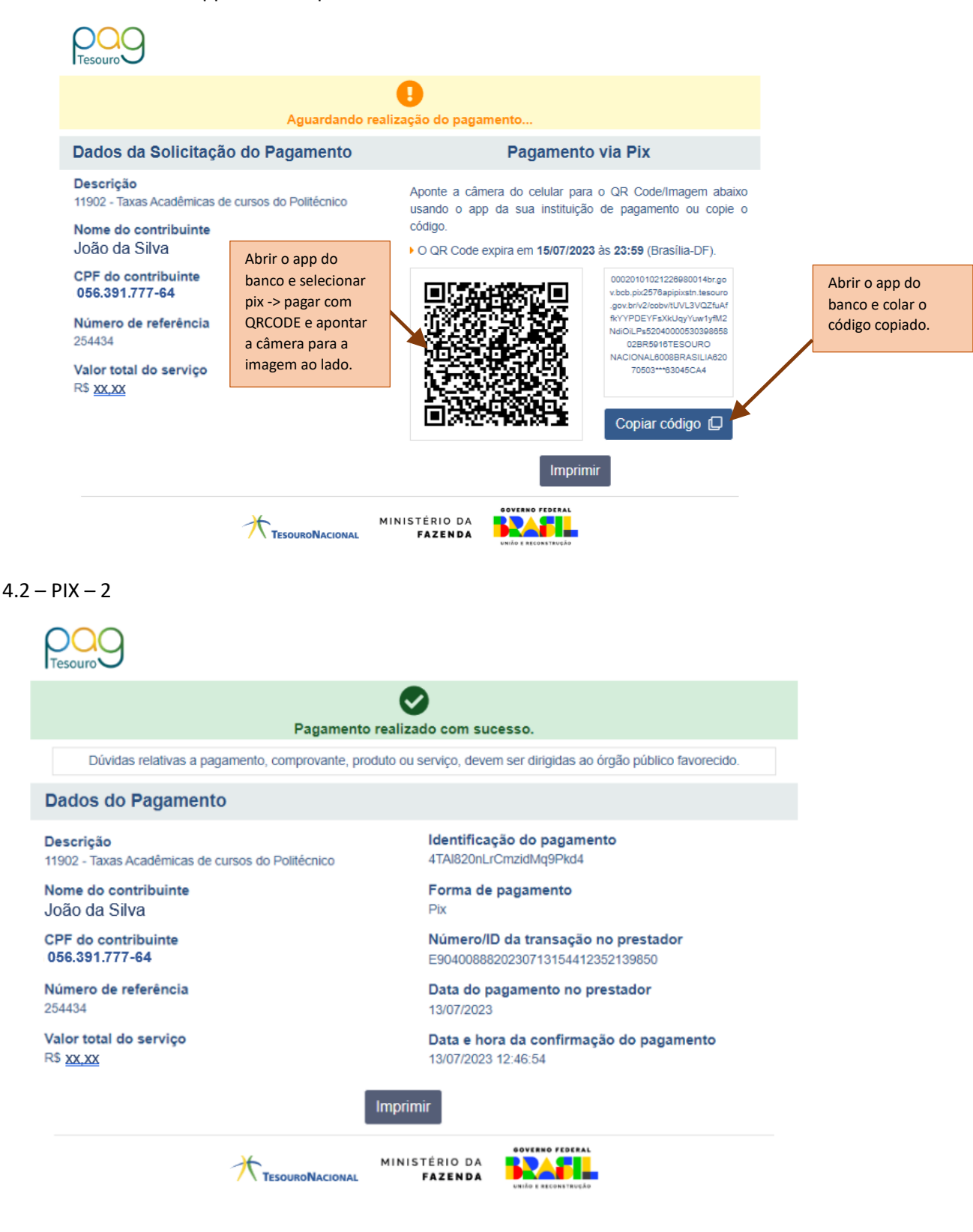